## Process for Technologist's entering diagnostic clinical information

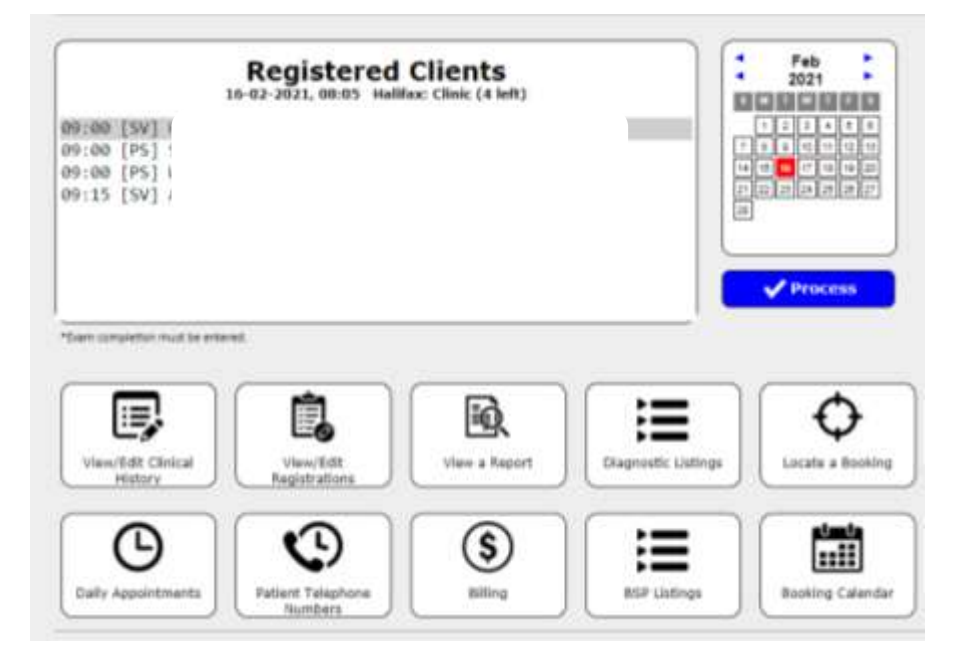

Click on patient's name under "Registered Clients" and then hit "Process".

Click on appropriate fields based on patient's history.

| HERE<br>Cancer Survivor (VII)<br>Accessor # 165085                           | 10                                         |                             | HON<br>Booking data<br>Lait Program 5<br>Hittory 10-5 | retinuen tel<br>oren hene<br>12-2021 ( | atta iAge Abi<br>r<br>Cancer Survi                        | VOF, HC (Re                                                 | 000<br>Basing True<br>Canod Visit?<br>reuR: frione)   |                    |     |
|------------------------------------------------------------------------------|--------------------------------------------|-----------------------------|-------------------------------------------------------|----------------------------------------|-----------------------------------------------------------|-------------------------------------------------------------|-------------------------------------------------------|--------------------|-----|
| Technologist<br>Bastine<br>Samptomatic<br>Age of Liti period<br>Radiothermon | HECARTHY<br>O Universe<br>L3<br>O Universe | C 141                       | * 100                                                 |                                        | Event<br>Fax. mit.<br>Fax. mit.<br>Fax. mit.<br>Fax. mit. | ■ ngo) C<br>■ Yes Ol<br>Ottokroven<br>© Universit<br>During | Nati Olioni<br>Nati Nate Mother<br>Olivativentational | • Pre-managemental |     |
| Chu, 41<br>Chu, 42<br>Chu, 43                                                | Reduction<br>Surgical or<br>(None entr     | surgery<br>biopsy s<br>rwd) | car                                                   | 2 2 2                                  | Rie<br>Rie                                                | sht ¥<br>stil ¥                                             | Diffuse w                                             |                    |     |
| Max 200 shares                                                               |                                            |                             |                                                       |                                        |                                                           |                                                             |                                                       |                    | - i |
| an Completion<br>Film Observat                                               | Reeve                                      | Bread S                     | 4                                                     | Dep                                    | ee of Suspicion                                           | e.                                                          |                                                       | Improvision        |     |
| None                                                                         | *                                          | Fight                       | * BIRAD                                               | 51: Norm                               | wi i                                                      | *                                                           | Normai                                                |                    |     |

By clicking on the "History" drop down list you can view any previous report if the site reports in BIS.

| #E1                                                                        | .mchi                   |                                                                                                    | 508                                                                                         | 0   |
|----------------------------------------------------------------------------|-------------------------|----------------------------------------------------------------------------------------------------|---------------------------------------------------------------------------------------------|-----|
| aren bewien (VII)                                                          | tit doors<br>Last P     | ng data: Palansany 56, 2023 (Aga: 60)<br>Ngjart Schent Parvar                                                                                                    | Bushing love: \$8.00<br>Easted Wall? Clina @No.                                             | 2   |
| iscession # NSOBS                                                          |                         | 16-02-2021: Cancer Survivor, HC (Result:<br>16-03-2021: Cancer Survivor, HC (Result:                                                                                                    | None) +CS                                                                                   | 160 |
| Nutricoget<br>Benetice<br>Scrigterodic<br>Age pt 10 certod<br>Factorierapy | HCCARTHY, BARAH         | 02-12-2019 Cancer Survivor, Hight, WY (<br>19-06-2019; Rusinis, Left, IW (Result: KY (<br>19-06-2019; Rusinis, Left, IW (Result: KO<br>09-05-2019; Rurgical Consult, (Noaut: NO<br>09-06-2019; Hardectorium, Left, IW (Result<br>20-06-2019; Hardectorium, Left, IW (Result<br>20-06-2019; Hardectorium, Left, IW (<br>20-06-2019; Hardectorium, Left, IW (<br>20-06-2019; Hardectorium, Left, QC (Heaut);<br>30-06-2019; Hardectorium, Left, QC (Heaut);<br>30-06-2019; Hardectorium;<br>30-06-2019; Hardectorium;<br>3 | Loguit: FAM)<br>)<br>)<br>1 = FAA)<br>Remult: NG)<br>asult: FG)<br>asult: FG)<br>NG)<br>NG) |     |
| 064.46                                                                     | Reduction surgery       | 12-02-2019: Chemitherapy, QE (Result: )                                                                                                    | Renal)                                                                                      |     |
| CR4 #2                                                                     | Surgical or biopey scar | 07-02-2019: Breast HRI, Both, 1W (Result                                                                                                    | 1 AB1                                                                                       |     |
| and the second                                                             |                         | The second second                                                                                                    |                                                                                             |     |

This can be useful in determining what was previously recommended for a patient.

| and the second second se | and the second second se |                                                                                                    |                                                                    |
|----------------------------------------------------------------------------------------------------|----------------------------------------------------------------------------------------------------|----------------------------------------------------------------------------------------------------|--------------------------------------------------------------------|
| Not secure   bapdes                                                                                                    | unabalath.ca/ogi-5in/bi_himirpt.fs                                                                                                    |                                                                                                    | Q                                                                  |
|                                                                                                    | IWK Women's Site, 6th Flo                                                                                                    | cor, Mammography Dept                                                                                                    | angy A                                                             |
| DR. K<br>CLOV<br>HALK                                                                                                    |                                                                                                    |                                                                                                    |                                                                    |
| Mammogram L<br>revis                                                                                                    | inch:<br>File #                                                                                                    |                                                                                                    |                                                                    |
| Age: 61<br>DOB: 1                                                                                                    | 2 WA<br>HALH                                                                                                    |                                                                                                    | ata                                                                |
| ste-month follow-<br>you by Central Bo<br>Disclaimer: Ditplay I<br>Server, Please refer t                                                                                                    | up diagnostic mammogram of the le<br>clong NSBSP. Your office will be not<br>abels for tomosynthesis mammogra<br>a the manimography report to confi                                                                                                    | If breast is recommended. This will be<br>hed of the appointment.<br>phy images may be incorrect on the Xer<br>trm laterakty.                                                   | rranged for<br>to Chrical                                          |
| The mammographic<br>at TWK on January 19                                                                                                    | images were compared to previous<br>6, 2017:                                                                                                    | examinations, including the manimogra                                                                                                    | em conducted                                                       |
| FINDINGS                                                                                                    |                                                                                                    |                                                                                                    | Age                                                                |
|                                                                                                    |                                                                                                    |                                                                                                    | CANES.                                                             |
| The breast Takes is 1<br>75% glandular). The<br>findings suspicious 1<br>in the left breast. Th<br>3).                                                                                                    | wherogeneously dama, which could<br>re are circumscribed masses, which<br>is malignancy are identified in the la<br>e noted findings are probably benign                                                                                                    | obscure detection of small masses (ap)<br>represent beings processes, in the left to<br>it breast, design-appearing calcification<br>t, the risk of malignancy is very low (BI- | proximately S1-<br>presst. No<br>nt are present<br>RADS Category   |
| The breast Taske is 1<br>75% glandular). The<br>findings suspicious 1<br>in the left breast. Th<br>2).<br>COMMENTS                                                                                                    | interopervisionly dense, which could<br>be are circumsoribed massed, which<br>is makingnancy and identified in the la<br>e noted findings are probably being<br>the noted findings are probably being                                                                                                    | obcore detection of small masses (app<br>represent beings processes; in the left<br>if breast, therein, appearing calcification<br>in the risk of malignancy is very low (Bi-   | priostmatiky 31-<br>ireast. No<br>ta ara processi<br>RADS Category |

To view the different observations you can select from, click on the "Obs." Drop down menu.

\* Please note if you are indicating there is a PFNS (palpable finding not seen) select the "Palpable lump/dominant mass" observation. Do not only write this in the tech comment as this has implications about how the case will be reported and followed.

|                                   | Asymmetry in breast size (w/surgery)<br>Asitary rodes present<br>Bloody or servus sigple discharge                                                | • Ig Clinical Data                                        |   |
|-----------------------------------|----------------------------------------------------------------------------------------------------|-----------------------------------------------------------|---|
| -                                 | Clinical findings<br>Congenital retracted ripple                                                                                                  | 008.1                                                     | 0 |
| Cancer Secolute (Vict             | Diffuse nodularity<br>Dimpled skin                                                                                                    | P General Webl Care In Care                               | - |
| Across # 15085                    | Edema<br>Large skin sore/absormality                                                                                                    | Core E. Sterest., Left, IW (Result: H4) +CS               |   |
| Scholight<br>Sector               | Hultiple small moles.<br>No pulpable felt by patient<br>his pulpable felt by technologiat<br>Kom-bloody discharge<br>Non-recent retracted slipple | Rest # Rat Civit Claim<br>Ren Hz, # Hz Civit San Rother * |   |
| Age of Lot period<br>Redictionate | Peau d'orange<br>Ploaie ses tech comments<br>Radiation burn                                                                                       | tangweiti 0 v                                             |   |
|                                   | Recent retracted repple<br>Reduction surgery                                                                                                    | Breat intellin. Son                                       |   |
| 101.01                            | Raduction surgery                                                                                                    | Right Y                                                   |   |
| 15x, 42                           | Surgical or biopey scar                                                                                                    | Right + Stiffute +                                        |   |
| Do. 41                            | (lione entered)                                                                                                    |                                                           |   |
| Mar 20,045                        |                                                                                                    |                                                           | 1 |
| Easen Completions                 | ni anterio a                                                                                                    |                                                           |   |
| The Desca                         | Have Bread Sale 1                                                                                                    | Agree of bargetion trapension                             |   |
|                                   |                                                                                                    |                                                           |   |

Make sure to either make a selection from the "Obs." Field or select "No observations". Otherwise the patient will remain on the list as pending.

| Registered Clients<br>16-02-2071, 00:15 Halifax: Clinic (3 MR) |                      |
|----------------------------------------------------------------|----------------------|
| 09:00 [PS] STEWART,                                            | 125490               |
| 09:00 [PS] HILLING                                             |                      |
| NUMBER COLUMN                                                  | 11 22 27 24 25 29 27 |
|                                                                | [20]                 |
|                                                                |                      |
|                                                                | ✓ Process            |
|                                                                |                      |

The "View/Edit Clinical History" allows you to revise any selections in a patient's clinical history.

| 16-0                                                | Registered                | Clients<br>fax: Clinic (3 left) |                                        | Feb 2021         |
|-----------------------------------------------------|---------------------------|---------------------------------|----------------------------------------|------------------|
| 99:00 [PS] 5TE<br>99:00 [PS] WIL<br>109:155 [57:40] |                           |                                 |                                        |                  |
| Their completion must be entered.                   | View/Gdt<br>Registrations | View a Report                   | iiiiiiiiiiiiiiiiiiiiiiiiiiiiiiiiiiiiii | Locate a Booking |
| G                                                   | ٩                         | \$                              | i                                      |                  |

To view or edit a patient's clinical history search for the patient and then select the appropriate visit from the list and click on "Proceed".

| HORE     | Day Month Year Steach   Portieter of last Name Portieter of last Name Steach   HON N5 125 Steach   This dashes or feating normal This dashes or feating normal Steach | TEST, TEST, 0000-000-125 [NS]                |
|----------|----------------------------------------------------------------------------------------------------|----------------------------------------------|
| t Name   | rite Number Search<br>Last name (mint 2 chu Masser First name<br>25 -                                                                                                 | Made Middle name Sound                       |
| /5<br>;P | at Dartmouth on 12-02-2021 at 8:45 AM<br>at IWK on 05-02-2021 at 8:45 AM Attem                                                                                        | No-Show #283124.041<br>ded #283124.040       |
| P*0      | at Yarmouth on 21-01-2021 at 12:45 PM at Yarmouth on 21-01-2021 at 12:45 PM                                                                                           | Attended #283124.027<br>Attended #283124.028 |

Your background will turn pink to differentiate it from the initial clinical entry. Make appropriate changes to the patient's history and then click on "Update".

| EST TEST         |               |                  | HOV:       | 000-000-125 (MS)    |                  |                    |                   | DOB: Jenuary 1, 1960    | 0    |
|------------------|---------------|------------------|------------|---------------------|------------------|--------------------|-------------------|-------------------------|------|
| iagnostic Marron | o (Vot O 2811 | 34.039)          | Books      | ig cate Petruary 3  | 2021 (Age: 6     | 15                 |                   | Booking time: 08:30     | 2    |
|                  |               |                  | Last P     | lagram Screen: Sep  | cerritier 4, 200 | 0, Halfax Citric 5 | creens            | Cancel Visit? Ones #100 | 0    |
| consum# NSO      | 85            |                  | Hutor      | 05-02-2021          | Specmn ra        | adiogrph, Both     | ), TW (Result: N  | C) ¥ +CS*               |      |
|                  |               |                  | C2**1      | CALIFY HOUSE        | 0102040742       |                    |                   |                         |      |
| Technologist     | MCCARTHY      | SARAH            |            | 10                  | Breast           | Onge O             | un aburt          |                         |      |
| Balating         | B Linknown    | O Yes            | O NE       |                     | Fam. Hitt        | Ow On              | 2010 00 00 000000 |                         |      |
| Symptometer      | Unknown       | O Wes            | ONE        |                     |                  | 0.14               |                   |                         |      |
| Redictiveragy    | S Unknown     | O Wes            | O NE       |                     |                  |                    |                   |                         |      |
|                  |               |                  | Observatio | 105                 |                  | Breast             | Location          | Size                    |      |
| Obs. #2          | No obser      | vation           |            | ~                   |                  |                    |                   |                         |      |
| 011.42           | (None er      | tered)           |            | ¥                   |                  |                    |                   |                         |      |
| 015.#3           | (None an      | (betate          |            | ¥                   |                  |                    |                   |                         |      |
| Tech. Comment    |               | NUMBER OF STREET |            | 10                  |                  |                    |                   |                         |      |
| 10 kills         |               |                  |            |                     |                  |                    |                   |                         |      |
| - Harrison       |               |                  |            |                     |                  |                    |                   |                         |      |
| um Completion    |               |                  |            |                     |                  |                    |                   |                         |      |
| Film Ober        | ervations     | Bre              | ant Side   | De                  | gree of Suspic   | ise .              |                   | Impression.             |      |
|                  |               | h lane           |            | ALCONOMIC DE LA COM |                  | 1.00               | Values instan     | Cate 1                  | 16.4 |

The "View/Edit Registrations" allows a user to change the type of diagnostic procedure a patient is booked for or to cancel a registration on a patient.

\* Please note you can't change a screening patient from a screen to a diagnostic. This can only be done by Central Booking.

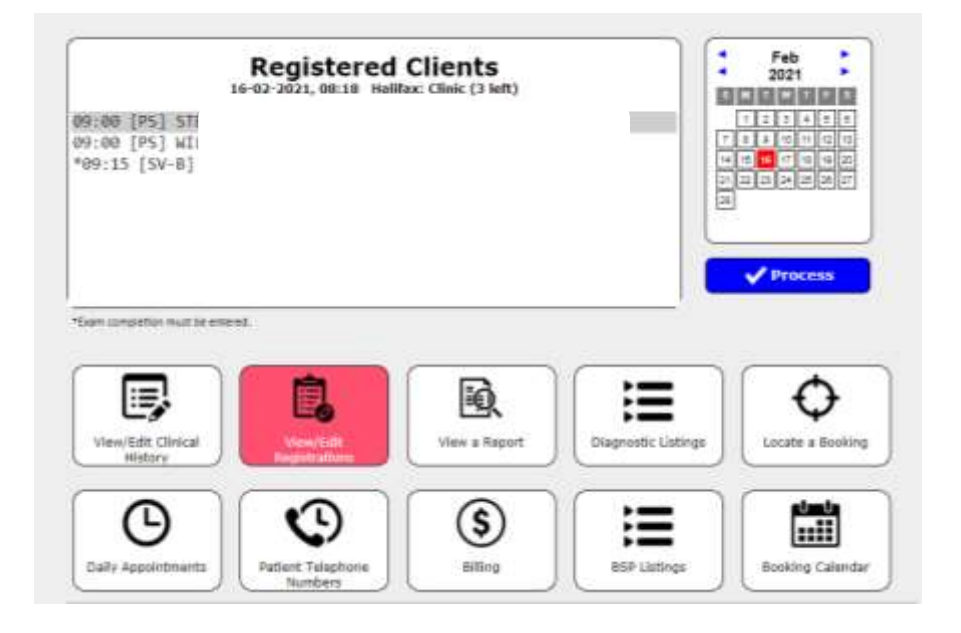

| Clien                                                                                                    | t Search                                                                                                    |
|----------------------------------------------------------------------------------------------------|----------------------------------------------------------------------------------------------------|
| 00m Day v Monch v Year v Search<br>Fristette d'ait here ?<br>NS v 125<br>Pre betwe it suding series<br>Chier Ib                                                                                                    | TEST, TEST , 0000-000-125 (MS)                                                                                    |
| Ste Number Search                                                                                                    | Made Moble same Seath                                                                                             |
| 25                                                                                                    | i visits                                                                                                    |
| US AL Durtmonth On 12-402-2021 at II-45 A   SP at Tak on 05-02-2021 at 8:45 AH Atte   DK*D at Tak on 03-02-2021 at 8:30 AH Atte   GP*D at Yermouth on 21-01-2021 at 12:45 P   SV*D at Yermouth on 21-01-2021 at 12:45 P | M No-Stow #283124.041<br>nded #283124.040<br>nded #283124.039<br>M Attended #283124.027<br>M Attended #283124.028 |

Search for patient and select appropriate Visit from the list then click on "Proceed".

To change the procedure type click on the "Procedure" drop down list and select the appropriate procedure type then click on "Update".

| Last name:       | 7857                             |              | First &    | Middle: | TEST             |         | Hidde ten    |        |          |   |
|------------------|----------------------------------|--------------|------------|---------|------------------|---------|--------------|--------|----------|---|
| Previous name:   |                                  |              | 1          |         | Sex              | Ohen    | en 🖷 56ee    |        |          | 0 |
| Procedure:       | 5-mo. post-cor                   | e biopry ma  | magan      | -       | Site             | DGH     | Ultrasounds  |        | 1        | 2 |
| 2001             | 5-ms.post-cor                    | e Heats, the | -          |         | Cancel Visit?    | Otel    | 8 to .       |        |          |   |
| Dete:            | Asymptomatic<br>Carrier Suitcher | Diagnostic F | Canado an  |         | Booking Time:    | 08:47   | 5            |        |          |   |
| Health Cord #:   | Diagnostic Han                   | 944          |            |         | Alternate HCN:   | Othe    | r 🛩 00000    | 000000 | 0        |   |
| Home phone:      | Follow-up man                    | 190          |            |         | Work phone:      | 902     | 11-          |        | Ext.     |   |
| Date of birth:   | NS85P Screen<br>Tomosynthesis    | Namhogra     | n          | _       | File #:          | 1234    | 546          | k      |          |   |
| Address:         | 1657                             |              |            | - 2     | Mail Preference: | Stan    | dard Post. ¥ | 6      |          |   |
| Sulle, etc.:     | -                                |              | 11.000     | _       | Email            | -       |              |        |          | _ |
| City, Prev.:     | 1857                             |              | 1 NS       |         | Postal code:     | 820     | 3.7          |        |          |   |
| Referring phys.: | Search                           | MACDOR       | ALD, CARLA | - D48T  | NOUTH NS (WOODL  | AUD'S P | EDICAL OLI   | NOC 92 | HADN ST) | ¥ |
| CC physician:    | Search .                         | -tone S      | elected    |         |                  |         |              |        |          | 4 |
|                  | Confirm to faiting p             | C better     | March 1997 |         | vinter-state and |         |              |        |          |   |
| Accession #:     | -                                | Suffic       | NSOE5 ¥    |         | RIS Putient 10:  |         |              |        | ]        |   |
|                  |                                  |              |            |         |                  |         |              |        |          |   |

To cancel a registration click on "Cancel Visit", confirm this by selecting "Ok" in the pop-up box.

| Last name:       | 1857           |                                                                                                    |                      | Easted antes     |                  |
|------------------|----------------|----------------------------------------------------------------------------------------------------|----------------------|------------------|------------------|
| Prevines name:   |                |                                                                                                    |                      | 10               | 0                |
| Procedure        | 6-ms. post-    | ore biens manningram 👻                                                                                          | Cancel Visit?        | City Bills       |                  |
| Date:            | 13 ¥ feb       | ₩ 2021 ₩                                                                                                    | anowing raise.       |                  |                  |
| Health Card #:   | N5 ¥ 0         | 000088125                                                                                                    | Alternate HCN:       | 08wr * 000000    | omooe            |
| Home phone:      | 962 -          |                                                                                                    | Work phone:          | 902              | fat.             |
| Cell phone:      | 900            | and and and and and                                                                                             |                      |                  |                  |
| Date of birth:   | 81 w 3ar       | * 1050 * Apr: 51                                                                                                | Tile #:              | 1234546          |                  |
| Address          | 1867           |                                                                                                    | Hall Preference:     | Standard Heat +  |                  |
| Solls, etc.:     |                |                                                                                                    | Erealt               |                  |                  |
| City, Prov.:     | TEST           | 15 *                                                                                                    | Postal code:         | 826 363          |                  |
| Referring phys.: | Starth .       | MACEONALD, CARLA - DA                                                                                           | METHONTH HIS (MOODL) | ANN HERICAL CLIN | UC 92 MARY ST) ¥ |
| CC physician:    | Search         | -Norra Selected-                                                                                                |                      |                  |                  |
|                  | Cookie roribel | attacart ()                                                                                                    | 112222-0012220       |                  | 10               |
|                  |                | The second second second second second second second second second second second second second second second se | WTN Continent 171-   |                  |                  |

Both screening and diagnostic reports can be viewed under "View a Report".

Feb 2021 **Registered Clients** 15-02-2021, 98:21 Halifax; Clinic (3 left) 09:00 [P5] 5T 09:00 [P5] WI "09:15 [SV-8] Proc - marine armount Ê, E, E (Edit Clinical History view/Edit Diagnostic Listing te a Br :::: Θ G \$ E kine Cale and their 1.0

\* Please note you will only be able view a diagnostic report if the site reports in BIS.

Search for the patient, select the appropriate Visit and then click on "Proceed".

|                          | view a                                                                                                    | Report                                                               |
|--------------------------|----------------------------------------------------------------------------------------------------|----------------------------------------------------------------------|
| DCB                      | Day V Month Vaar V<br>Frist letter af laar Aams V<br>ND NS V 125<br>Die daatres ar laaring arrowd<br>Chen 3D Search<br>File Namber Search | TEST, TEST , 0000-000-125 (NS)                                       |
| OCT TLAFTIC              | The course from 2 class, and prove the sector of the                                                                                      | ANALIS MILITARY SALES                                                |
|                          | 24 1                                                                                                    | visits                                                               |
|                          | at IWK on 05-02-2021 at 8:45 AM Atten                                                                                                    | ded #283124.040                                                      |
| SP                       | THE ON THE SHARE AND A SHARE AND ADDRESS                                                                                                  | fed #281124.039                                                      |
| SP<br>(Xto)              | at Varmouth on 21-01-2021 at 12:45 PH                                                                                                    | Attended #283124 027                                                 |
| 5P<br>6P*D<br>5V*D       | at Yarmouth on 21-01-2021 at 12:45 PH<br>at Yarmouth on 21-01-2021 at 12:45 PH                                                            | Attended #283124.027<br>Attended #283124.028                         |
| 5P<br>6P*D<br>5V*D<br>CB | at Yarmouth on 21-01-2021 at 12:45 PH<br>at Yarmouth on 21-01-2021 at 12:45 PH<br>at Yarmouth on 21-01-2021 at 12:45 PH                   | Attended #283124.027<br>Attended #283124.028<br>Attended #283124.029 |

| Ξ 100.64.11.13 | 16 pell 🚺                                                                         | /# -                                                    | 78%                                                | +                                            | 0                                     | Ø                                                                                          | * | • | 1 |
|----------------|-----------------------------------------------------------------------------------|---------------------------------------------------------|----------------------------------------------------|----------------------------------------------|---------------------------------------|--------------------------------------------------------------------------------------------|---|---|---|
|                | IWK                                                                               | Women's Site                                            | , 6th Floor                                        | r, Mame                                      | nograp                                | dry Dept                                                                                   |   |   |   |
|                | ene.<br>Sinita<br>Sinita                                                          |                                                         |                                                    |                                              |                                       |                                                                                            |   |   |   |
|                | Meaningran B<br>Deck<br>Clin Mi<br>Age: 3<br>DOB:                                 | 1403<br>1514<br>1951<br>1951<br>1864                    |                                                    |                                              |                                       |                                                                                            |   |   |   |
|                | First Finding - Manageme<br>pridate to recommended<br>of the approximate. Piece   | et no encoded<br>This will be arough<br>more sectod cog | na A core por<br>differ poie by C<br>diaton come y | dia Triago)<br>Scanod Bood<br>place to Triag | of Nac Judi<br>Kang 1958<br>Kang 1958 | Neuer noing eterminatio<br>(P. Your office will be werder<br>holdle for your person.       |   |   |   |
|                | Normal Floring - Manager<br>product is incremented<br>of the oppositement. Pitcor | the will be arough<br>reset to the arough               | inner: A com o<br>d for you by C<br>datas-make y   | and to be post                               | y of the A<br>bag Nills               | går broad anlig detroductio<br>19. Ned office will be autofied<br>builds for your partents |   |   |   |

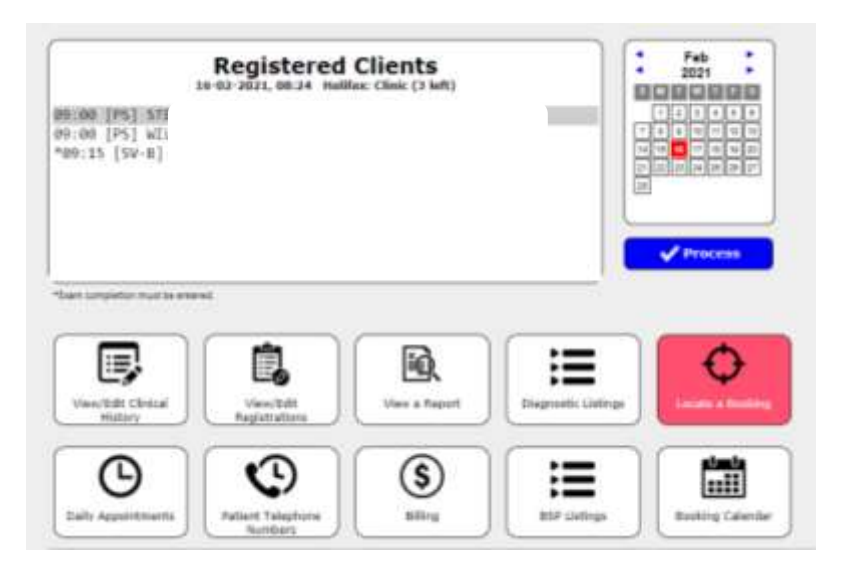

"Locate a Booking" will show users any appointments the patient has had or is booked for.

Search for the patient and click "Proceed".

|         |           |                           | Locate a | BOOKINg                     |     |
|---------|-----------|---------------------------|----------|-----------------------------|-----|
| ров: Да | / ~ Month | ✓ Year ✓                  | Search   | TEST, TEST , 0000-000-125 ( | NS) |
|         | F         | irst letter of last Name  |          |                             |     |
| н       | n: NS 🗸   | 125                       | Search   |                             |     |
|         | (N        | lo dashes or leading zero | oes)     |                             |     |
|         | Cli       | ent ID:                   | Search   |                             |     |
|         | File N    | umber:                    | Search   |                             |     |

Use the scrollbar to view appointments.

| HCN: 0000-000-125 (NS)<br>Address: TEST, TEST, NS | TEST, TEST                     | (Deceased 03-09-2020)<br>Home Tel: (Unknown) |           |        | Cell: (Unknown) | DOB: 01-01-1960<br>Work: (Unknown) |  |
|---------------------------------------------------|--------------------------------|----------------------------------------------|-----------|--------|-----------------|------------------------------------|--|
| PS# Procedure                                     | Location                       | Date                                         | Time      | Showed | Recommendation  | Purged                             |  |
| Dieg. 8:11/5                                      | DGH URransends                 | 12-02-2021                                   | E RS ANT  | .No.   |                 |                                    |  |
| Spectrin raillografi                              | NWK Core Biopoles              | 05-02-2021                                   | BAS AN    | Yes    |                 |                                    |  |
| Dix Mammo                                         | IWK Gagnorites                 | 03-02-2031                                   | \$30 AM   | Nes    |                 |                                    |  |
| DX Mammo                                          | Termouth Diegnostic Memmon     | 21-01-2021                                   | 12:45 FM  | Yes    |                 |                                    |  |
| E8 w/FWL Stereo                                   | Yannyouth Core Biopsies        | 21-01-2021                                   | 12:45 PM  | Yes    |                 |                                    |  |
| Flwsg mamma                                       | Yarmouth Diagnostic Marchine   | 21-01-2021                                   | 12:45 914 | 781    |                 |                                    |  |
| Integrant Cale                                    | Yarmouth Diagnostic Mammos     | 21-01-2021                                   | 12:45 IM  | 780    |                 |                                    |  |
| melig Screen                                      | Varmouth Diagnostic Mammios    | 21-01-2921                                   | 12:45 #68 | 761    |                 |                                    |  |
| Work-og BLU/S                                     | Yarmicutti, Wkizy, Ultrascurde | 11-01-3031                                   | 12:45 PM  | Veo    |                 |                                    |  |
| Work-up Wateries                                  | Varmouth Work-up Mammos        | 21-01-2021                                   | 12:45 994 | Ves    |                 |                                    |  |
| time post-c mamnio                                | Vermouth 8-etc. post-cores     | 21-01-2021                                   | 12:45 #44 | Yes    |                 |                                    |  |
| Cancer Survivor                                   | Yaomouth Diagnostic Mammos     | 21-01-3021                                   | 12:45 894 | Ves    |                 |                                    |  |
| Core B. Sharwort.                                 | Yarmouth Core thopses          | 21.01.2021                                   | 12:45 FM  | Yes    |                 |                                    |  |
| Core B. U/S-gaid                                  | Yarmouth US-guided Bioppies    | 21-01-2021                                   | 12:45 FM  | Yes    |                 |                                    |  |
| Dog. Rt. U/S                                      | Varmouth Ultrassunds           | 31-01-3031                                   | 12:45 FR  | New    |                 |                                    |  |

The "Daily Appointments" list will show all booked appointments for the day.

| 09:00 [PS] STH<br>09:00 [PS] WIL<br>"09:15 [SV-8]                                                                                                    | Registered                        | Clients<br>fac: Clinic (3 left) |                     | Feb<br>2021                 |
|----------------------------------------------------------------------------------------------------|-----------------------------------|---------------------------------|---------------------|-----------------------------|
| *been completion must be ent<br>View/Edit: Clinical<br>History                                                                                                    | verd<br>Verw/Esh<br>Registrations | View a Report                   | Ciagnostic Listings | Process<br>Locate a Booking |
| Control of the second second s | Patient Telephone<br>Numbers      | Silling                         | ESP Listings        | Booking Calendar            |

You can change the date by using the "Booking Date" drop down menu or by using the "Prev. day" or "Next day" buttons. The site can be change by clicking on the "Sites" drop down list.

|                                                                                             | .58                                                 | est Hfx Clr                                                                                       | 9iC | ~ (N  | ione Selected)                            | (None Selecter | 1) *                                                                                     | (None Selé               | (ted) |                                                                                                    |
|---------------------------------------------------------------------------------------------|-----------------------------------------------------|---------------------------------------------------------------------------------------------------|-----|-------|-------------------------------------------|----------------|------------------------------------------------------------------------------------------|--------------------------|-------|----------------------------------------------------------------------------------------------------|
| apoli                                                                                       | ntmen                                               | t Braskdown                                                                                       |     |       |                                           |                |                                                                                          |                          |       |                                                                                                    |
| Helfes Chris Glegmentes 19 booked Re.uft<br>Helfes Chris breene 34 booked Trais &<br>No-Sho |                                                     |                                                                                                   |     |       | 08.284, Mei 14, 2021<br>noted 13<br>Mei 1 |                |                                                                                          |                          |       |                                                                                                    |
| DOF.                                                                                        | Proc                                                | Gent.PS.                                                                                          | 10  | HOP . | Narow                                     | 000            | 314505                                                                                   | Terch                    | tie # | Cemmont                                                                                                    |
| 29:00<br>09:00<br>09:13<br>19:13<br>19:13<br>19:13<br>19:30<br>19:30<br>19:35               | P5<br>95'0<br>95'0<br>95'9<br>95'9<br>95'9<br>95'99 | Never<br>2020 W12 HC*8<br>Never<br>2023 K2 HC*8<br>2020 K2 HC*8<br>2020 K7 HC*8<br>Never<br>Never |     |       |                                           |                | Registered<br>Registered<br>Examined<br>Due today<br>Due today<br>Due today<br>Due today | MCCARTHE 8<br>MCCARTHE 8 |       | HRT<br>mammo bit at: Dr. Bas<br>by cell # thet<br>by mamma bit at Dr.<br>Dy mamma LT<br>Uni right - 6 mit That |